Versionsnummer 1.0

Senast uppdaterad: 2025-02-27

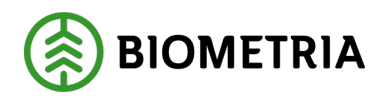

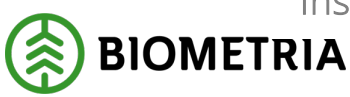

## Revisionshistorik

Revisionshistoria för instruktion Aktivera tvåstegsverifiering för ditt Biometria-konto.

| Version | Ändring                   | Datum      | Signatur  |
|---------|---------------------------|------------|-----------|
| 1.0     | Första officiella version | 2025-02-27 | Intern-IT |
|         |                           |            |           |

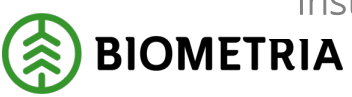

## Innehållsförteckning

| 1 | Inlee | dning                                            | 3  |
|---|-------|--------------------------------------------------|----|
| 2 | Föru  | ıtsättningar                                     | 3  |
| 3 | Fråg  | or & svar                                        | 4  |
|   | 3.1   | Varför har Biometria krav på MFA?                | 4  |
|   | 3.2   | När måste man använda MFA?                       | 4  |
|   | 3.3   | Hur ofta måste använda MFA?                      | 4  |
|   | 3.4   | Måste man registrera en MFA-metod hos Biometria? | 4  |
|   | 3.5   | Vilka MFA-metoder stödjer Biometra               | 5  |
|   | 3.6   | Aktivera tvåstegsverifiering med två enheter     | 5  |
|   | 3.7   | Aktivera tvåstegsverifiering med en enhet        | 11 |

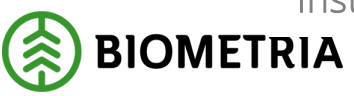

### 1 Inledning

För att logga in och använda Biometrias VIOL3 tjänster behöver du använda tvåstegsverifiering.

Du kan använda en eller två enheter när du aktiverar tvåstegsverifiering.

Exempel på två enheter kan vara en dator och en telefon eller surfplatta. Har du två enheter kan kameran på den enhet där appen finns användas för att skanna en QR-kod och man slipper växla appar.

Har du en enhet måste det vara en telefon eller en surfplatta som appen installeras för tvåstegsverifiering.

Denna instruktion visar hur man aktiverar tvåstegsverifiering med hjälp av appen Microsoft Authenticator.

Ofta används förkortningen **MFA** (Multi Faktor Autentisering) i stället för tvåstegsverifering. I detta dokument används fortsättningsvis förkortningen MFA.

### 2 Förutsättningar

Denna instruktion förutsätter att du har ett Biometria-konto samt att du laddat ner en MFA-app till din enhet.

• Hämta appen där du normalt hämtar appar. Biometria rekommenderar appen Microsoft Authenticator.

| Google Play:                                                                                        |
|----------------------------------------------------------------------------------------------------|
| $\leftrightarrow$ $\rightarrow$ C $\stackrel{e_{s}}{=}$ play.google.com/store/search?q=micros $\wr$ |
| Google Play Q Sök efter appar och spel                                                              |
|                                                                                                    |
| Appar och spel Filmer Böcker                                                                        |
| Om dessa resultat ()                                                                                |
| Microsoft Authenticator<br>Microsoft Corporation                                                    |
| 4,4★     100 mn+     I       1,97 mn recensioner Ø     Nedladdningar     PEGI 3 Ø                   |
| Installera                                                                                          |

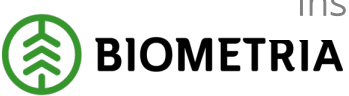

#### App Store:

| ← → C S apps.apple.com    | m/se/app/microsoft-authenticat 🛧 😩 Vill du                                                                                                    |
|---------------------------|----------------------------------------------------------------------------------------------------|
| <b>É</b>                  |                                                                                                    |
| App Store-förhandsvisning |                                                                                                    |
| Den här appen finns end   | at tillgänglig i App Store för IPhone, iPad och Apple vi<br>Microsoft Authenticator (4+<br>Skyddar din online-identitet<br>Microsoft Corporation<br>#3 i Produktivitet<br>***** 4,5-14,3 trb bring<br>Gratis |

### 3 Frågor & svar

### 3.1 Varför har Biometria krav på MFA?

Tvåstegsverifiering används för att skydda ditt konto och den information du hanterar.

#### 3.2 När måste man använda MFA?

Alla Biometrias tjänster kräver att man använder MFA förutom vid inloggning på "Mina Sidor" på externa webben.

### 3.3 Hur ofta måste använda MFA?

Det beror på vilken tjänst man loggar in på. För vissa tjänster måste man använda MFA varje gång man loggar in (certifikathantering/autentiseringsuppgifter för integrationer). Andra tjänster behöver man logga in en gång per dag på medan ytterligare andra räcker det om man loggar in en gång per månad.

### 3.4 Måste man registrera en MFA-metod hos Biometria?

Om man har en MFA-metod registrerad i en annan Microsoft tenant behöver man inte registrera ytterligare en hos Biometria.

- Microsoft företags-konto (Office365)
  - Finns MFA-metod konfigurerad behövs ingen extra MFA-metod registreras hos Biometria.
- Microsoft Privat-konto
  - Finns MFA-metod konfigurerad behövs ingen extra MFA-metod registreras hos Biometria.
- Google-konto
  - En MFA-metod måste konfigureras hos Biometria.

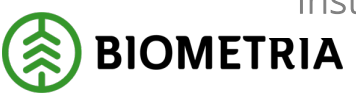

2025-02-27

# 3.5 Vilka MFA-metoder stödjer Biometra?

Biometria stödjer följande MFA metoder:

- Microsoft Authenticator
- Third-party software OATH tokens

# 4 Aktivera tvåstegsverifiering med två enheter

Surfa till <u>https://aktiveramfa.biometria.se</u> på den enhet där du INTE installerat MFAappen.

Logga in med ditt Biometria-konto.

Ser du denna bild har du MFA aktiverat och behöver inte göra något mer.

### 🛞 BIOMETRIA

### Inloggning med tvåstegsverifiering lyckades!

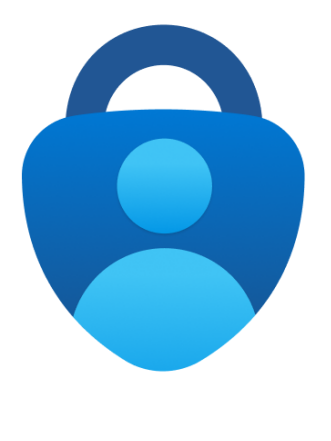

Mitt konto hos Biometria

Mina sidor på www.biometria.se

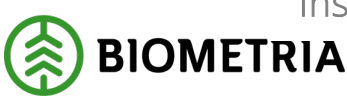

2025-02-27

Har du inte MFA aktiverat på ett sätt som Biometria stödjer får du upp bilden nedan.

- 1. Aktivera tvåstegsverifiering.
  - Klicka på Nästa.

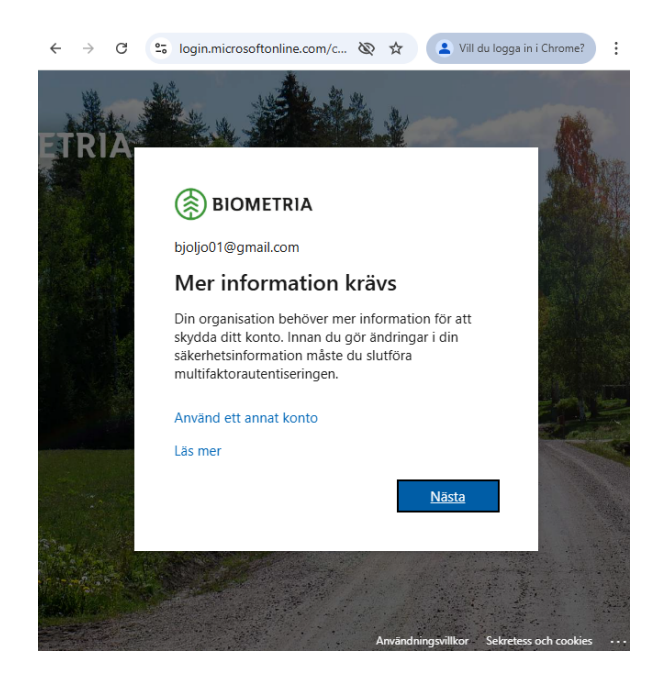

2. Skydda ditt konto.

Har du inte hämtat en app för MFA-autentisering måste du göra det nu.

• Klicka på Nästa när appen är hämtad.

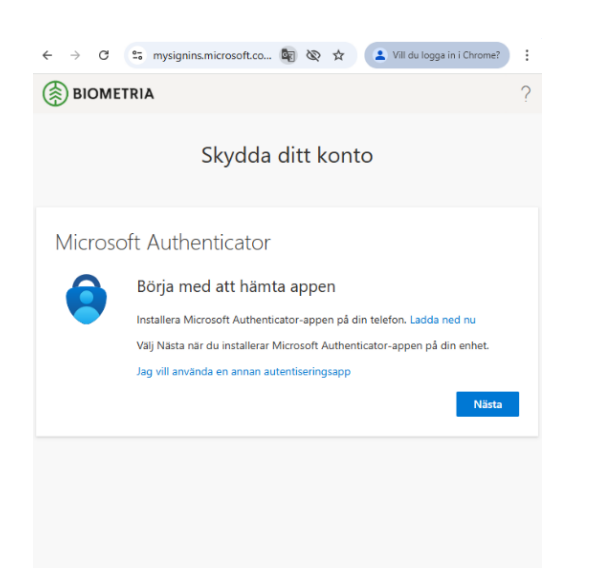

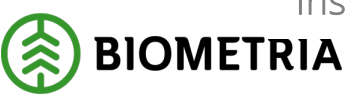

2025-02-27

- 3. Konfigurera konto.
  - Klicka på Nästa.

| ← → C    | 😂 mysignins.microsoft.co 🖏 🗞 🛧 🚺 😩 Vill du logga in i Chrome?                                                                              | : |
|----------|----------------------------------------------------------------------------------------------------|---|
|          | RIA                                                                                                    | ? |
|          | Skydda ditt konto                                                                                                    |   |
| Microsof | t Authenticator                                                                                                    |   |
| -        | Konfigurera ditt konto<br>Tillåt meddelanden om du uppmanas till detta. Lägg sedan till ett konto och<br>valj Arbete eller skola.<br>Bakåt |   |
|          |                                                                                                    |   |

En QR-kod visas.

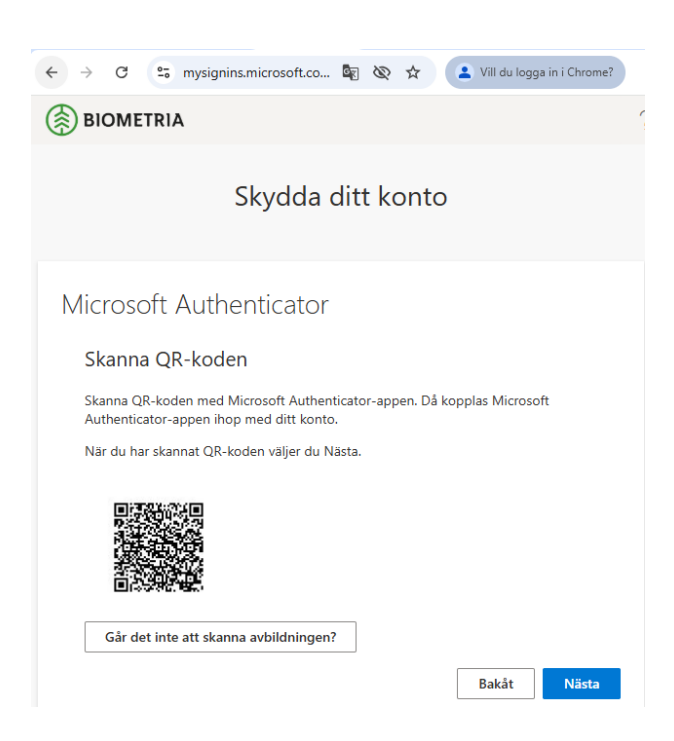

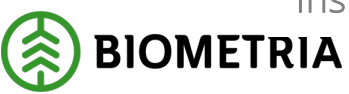

- 4. Lägg till konto i Microsoft Authenticator.
  - Öppna Microsoft Authenticator på enheten där den är installerad.
  - Klicka på **pluset**.
  - Ange kontotyp.

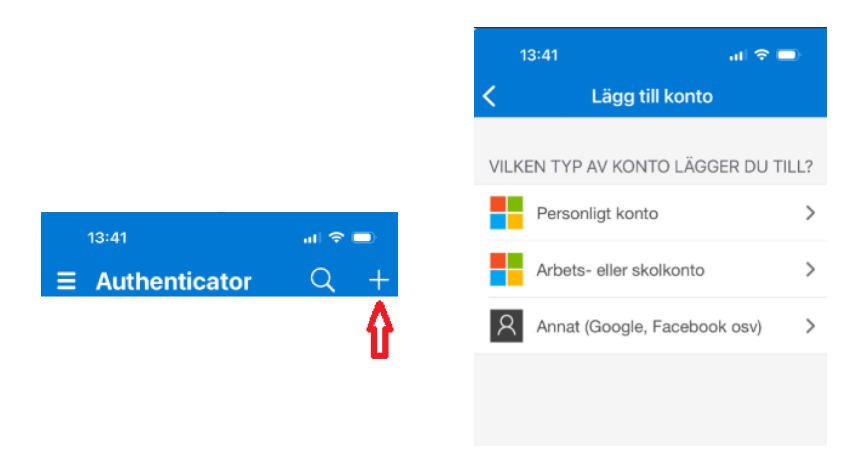

• Skanna QR-kod. Använd kameran på din enhet och skanna QR-koden.

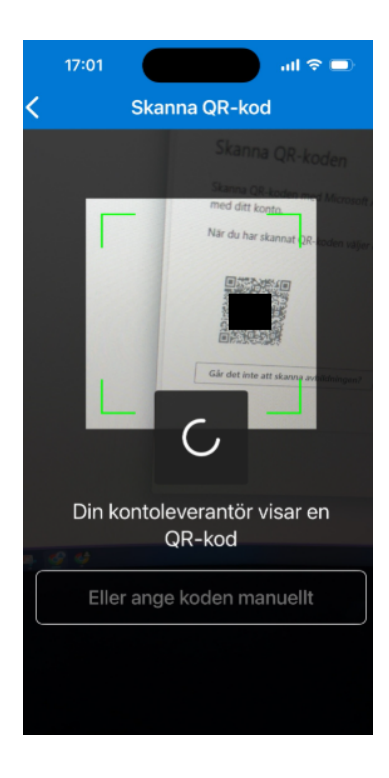

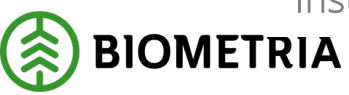

5. Gå tillbaka till enheten där du loggar in och klicka på **nästa**. Kom ihåg siffrorna som visas.

| 🗸 G Gmai X   🌣 Instá X 📑 MySi X 🚦 Logg X   + 🛛 🗖                    | × |
|---------------------------------------------------------------------|---|
| ← → ♂ 😤 mysignins.microsoft.co 🔤 🗞 🛧 🚺 😫 Vill du logga in i Chrome? | : |
| BIOMETRIA                                                           | ? |
| Skydda ditt konto                                                   |   |
| Microsoft Authenticator                                             |   |
| Låt oss prova                                                       | ] |
| 21                                                                  | J |
| Dakat Piasta                                                        |   |
|                                                                     |   |
|                                                                     |   |
|                                                                     |   |

6. Godkänn inloggningen.

Du ska nu få upp en notifiering på enheten där MFA-appen är installerad.

- Ange de siffror som visas på skärmen i MFA-appen.
- Klicka sedan på **ja**.

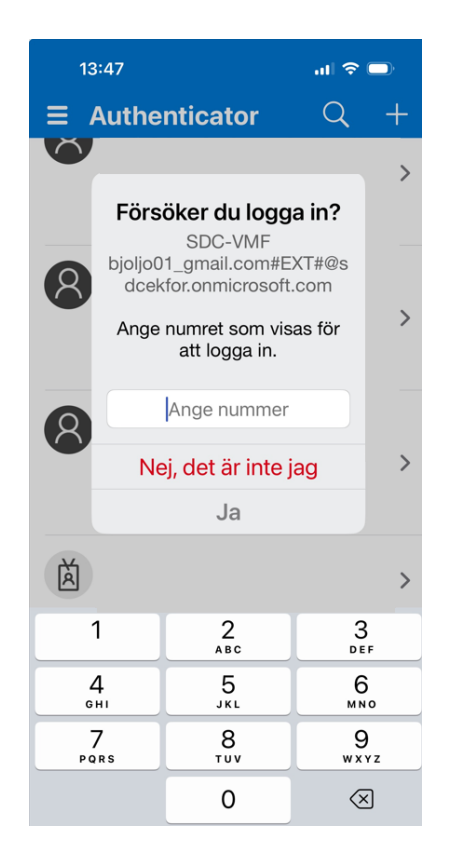

**Biometria** Box 89 | 751 03 UPPSALA | 010-228 50 00 |info@biometria.se | www.biometria.se Copyright © 2023 Biometria ekonomisk förening. Med ensamrätt.

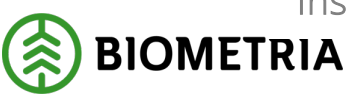

7. Godkänd inloggning. Om det gått bra visas följande bild:

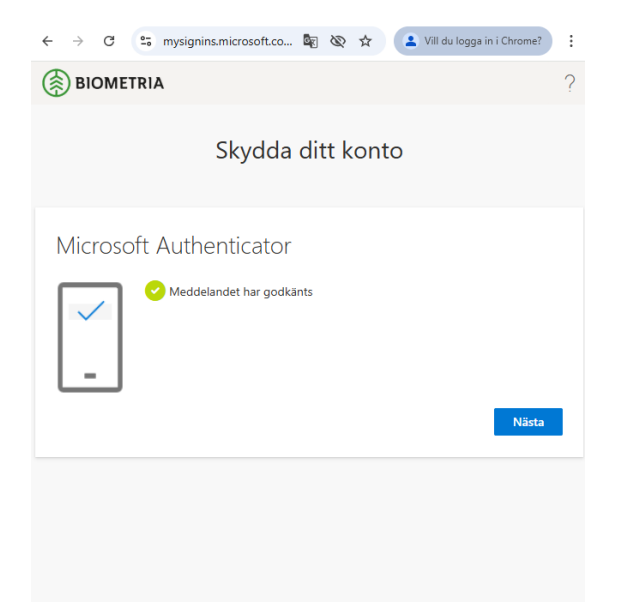

#### 8. Klart!

| $\leftarrow \rightarrow$ | G                   | 010              | mysignins.m  | nicrosoft.co  | G      | Ś      | ☆         | •      | Vill du lo  | gga in i Cł | nrome?    | : |
|--------------------------|---------------------|------------------|--------------|---------------|--------|--------|-----------|--------|-------------|-------------|-----------|---|
| \left ( 🖗 ВІ             | OME                 | TRIA             |              |               |        |        |           |        |             |             |           | ? |
|                          |                     |                  | S            | ikydda        | dit    | t k    | ont       | to     |             |             |           |   |
| Klar                     | rt!                 |                  |              |               |        |        |           |        |             |             |           |   |
| Brajot<br>in<br>Stand    | obat! Du<br>ardinlo | u har k<br>ggnin | onfigurerat  | din säkerhets | inform | natior | n. Välj l | Klar o | m du vill i | fortsätta   | att logga | ) |
| ٢                        | Micro<br>iPhone     | soft A<br>16     | uthenticator |               |        |        |           |        |             |             |           |   |
| ٢                        | Micro               | soft A           | uthenticator |               |        |        |           |        |             |             |           |   |
|                          |                     |                  |              |               |        |        |           |        |             |             | Klar      |   |
|                          |                     |                  |              |               |        |        |           |        |             |             |           |   |
|                          |                     |                  |              |               |        |        |           |        |             |             |           |   |

• Klicka på **Klar** så skickas du till sidan som visar att aktiveringen gått bra.

#### Du är nu klar med aktivering av MFA.

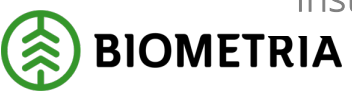

2025-02-27

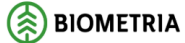

Inloggning med tvåstegsverifiering lyckades!

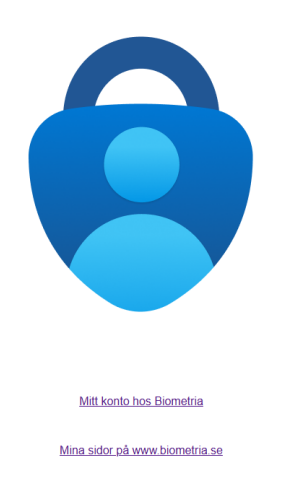

### 5 Aktivera tvåstegsverifiering med en enhet

Surfa till https://aktiveramfa.biometria.se på den enhet där du installerat MFA-appen.

• Logga in med ditt Biometria-konto.

Ser du denna bild har du MFA aktiverat och behöver inte göra något mer.

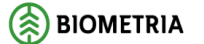

Inloggning med tvåstegsverifiering lyckades!

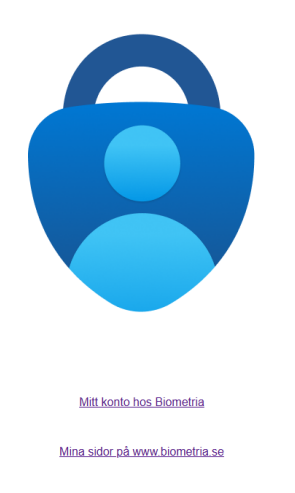

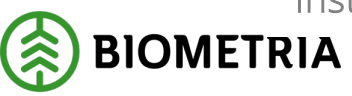

2025-02-27

1. Aktivera tvåstegsverifiering Klicka på **Nästa**.

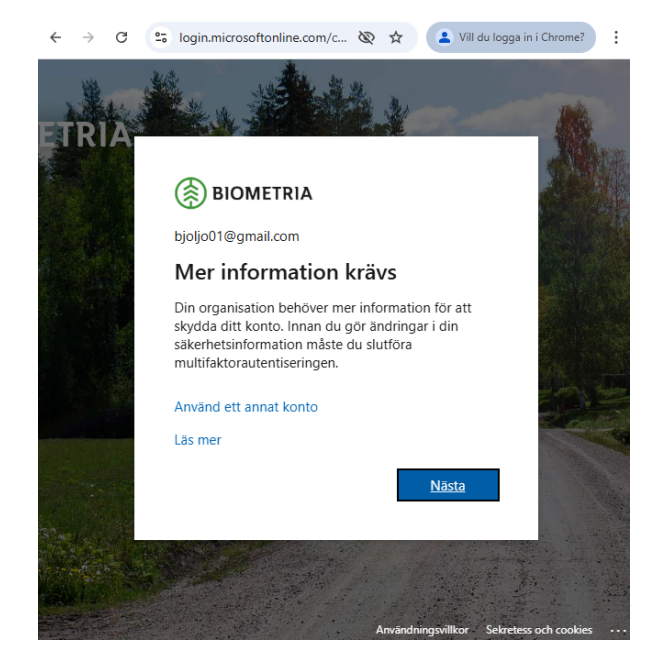

- Skydda ditt konto.
   Har du inte hämtat en app för MFA-autentisering måste du göra det nu.
  - Klicka på Nästa när appen är hämtad.

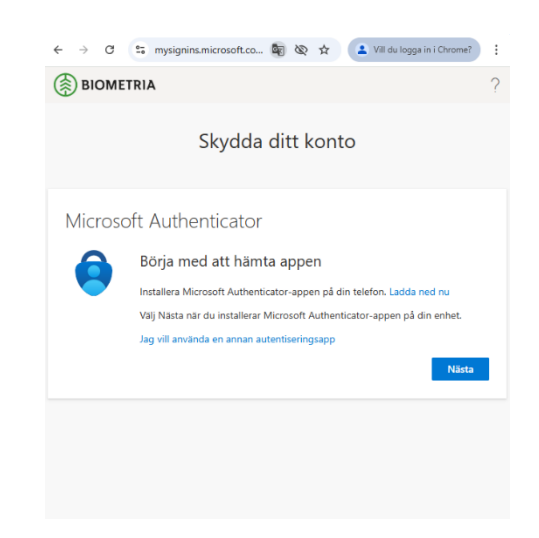

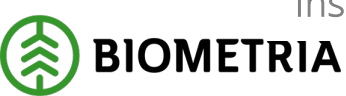

- 3. Konfigurera konto.
  - Klicka på Nästa.

| $\leftrightarrow$ $\rightarrow$ ( | 🛪 🖙 mysignins.microsoft.co 🕸 🗞 🛧 🚺 🔹 Vill du logga in i Chrome?                                                                   |
|-----------------------------------|----------------------------------------------------------------------------------------------------|
| 🛞 віот                            | METRIA ?                                                                                                    |
|                                   | Skydda ditt konto                                                                                                    |
| Micro                             | psoft Authenticator                                                                                                    |
| -                                 | Konfigurera ditt konto<br>Tillåt meddelanden om du uppmanas till detta. Lägg sedan till ett konto och<br>valj Arbete eller skola. |
|                                   | Bakåt Nästa                                                                                                    |
|                                   |                                                                                                    |
|                                   |                                                                                                    |
|                                   |                                                                                                    |

- 4. Koppla ditt konto till appen.
  - Klicka på **Koppla ditt konto till appen** genom att klicka på den här länken.
  - Klicka på öppna om du får en fråga om att öppna Authenticator:

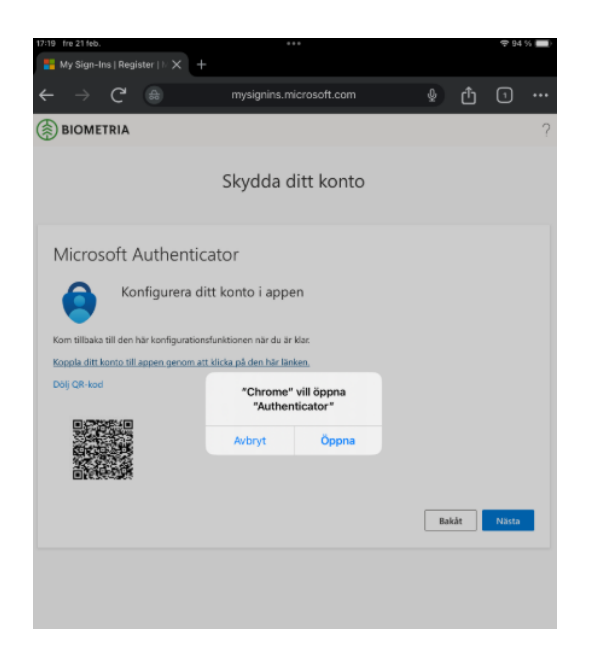

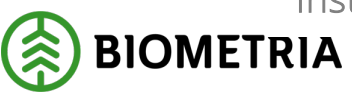

2025-02-27

Du kan behöva "låsa upp" Authenticator.

- Verifiera i appen.
- Verifiera att ditt konto lagts till.

| 4 Chro |                                                             |   | 196 |
|--------|-------------------------------------------------------------|---|-----|
| ≡      | Authenticator                                               | Q | +   |
| Ř      | SDC-VMF<br>bjoljo01_gmail.com#EXT#@sdcekfor.enmicrosoft.com |   | >   |
|        |                                                             |   |     |
|        |                                                             |   |     |
|        |                                                             |   |     |
|        |                                                             |   |     |
|        |                                                             |   |     |
|        |                                                             |   |     |
|        |                                                             |   |     |
|        |                                                             |   |     |
|        |                                                             |   |     |

Växla tillbaka till webbläsaren där du loggar in och klicka på nästa.

5. Kom ihåg siffrorna som visas.

| 🗸 G Gmai X                                     | 🗙   🏚 Instăl 🗙 🚦 My S 🗙 🚦 Logg 🗙   + 🛛 🗖 🔿                                              | < |
|------------------------------------------------|-----------------------------------------------------------------------------------------|---|
| $\leftarrow \  \   \rightarrow \  \   {\tt G}$ | 😂 mysignins.microsoft.co 🖏 🗞 🛧 🚺 😫 Vill du logga in i Chrome?                           | 1 |
| BIOME                                          | TRIA                                                                                    | 2 |
|                                                | Skydda ditt konto                                                                       |   |
| Microso                                        | oft Authenticator                                                                       |   |
|                                                | Låt oss prova                                                                           |   |
| _                                              | Godkänn meddelandet som skickas till din app genom att ange siffran som<br>visas nedan. |   |
|                                                | Bakát Nästa                                                                             |   |
|                                                |                                                                                         |   |
|                                                |                                                                                         |   |
|                                                |                                                                                         |   |

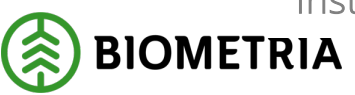

- 6. Godkänn inloggningen. Du ska nu få upp en notifiering på enheten där MFA-appen är installerad.
  - Ange de siffror som visas på skärmen i MFA-appen.
  - Klicka sedan på **ja**.

| 13:47     |                                                                              | al 🗟      |     |  |  |
|-----------|------------------------------------------------------------------------------|-----------|-----|--|--|
| ⊟ Authe   | nticator                                                                     | Q         | +   |  |  |
| Ö         |                                                                              |           | >   |  |  |
| Förs      | Försöker du logga in?<br>SDC-VMF<br>bjoljo01_gmail.com#EXT#@s<br>deakfør.com |           |     |  |  |
| Ange      | numret som vis<br>att logga in.                                              | as för    | >   |  |  |
| 8<br>Ne   | Ange nummer Nej, det är inte jag                                             |           |     |  |  |
|           | Ja                                                                           |           |     |  |  |
| Ă         |                                                                              |           | >   |  |  |
| 1         | 2<br>ABC                                                                     | 3         | F   |  |  |
| 4<br>6ні  | 5<br>JKL                                                                     | 6<br>MN   | 0   |  |  |
| 7<br>pors | 8<br>TUV                                                                     | 9<br>wx   | y z |  |  |
|           | 0                                                                            | $\langle$ | ]   |  |  |

7. Godkänd inloggning. Om det gått bra visas följande bild.

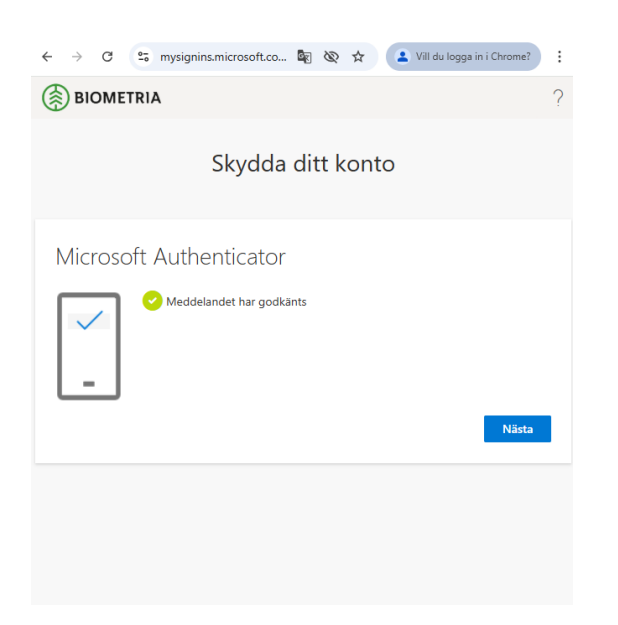

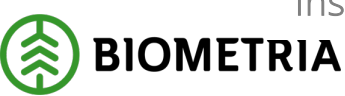

8. Klart!

| ← → C 🛱 mysignins.microsoft.co 🖏 🗞 🛧 🚺 Vill du logga in i Chrome? :                                                |
|----------------------------------------------------------------------------------------------------|
| BIOMETRIA ?                                                                                                    |
| Skydda ditt konto                                                                                                  |
| Klart!<br>Bra jobbat! Du har konfigurerat din säkerhetsinformation. Välj Klar om du vill fortsätta att logga<br>In |
| Standardinloggningsmetod:<br>Microsoft Authenticator                                                               |
| iPhone 16  Microsoft Authenticator                                                                                 |
| Klar                                                                                                    |
|                                                                                                    |
|                                                                                                    |

• Klicka på **Klar** så skickas du till sidan som visar att aktiveringen gått bra.

Du är nu klar med aktivering av MFA.

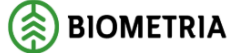

Inloggning med tvåstegsverifiering lyckades!

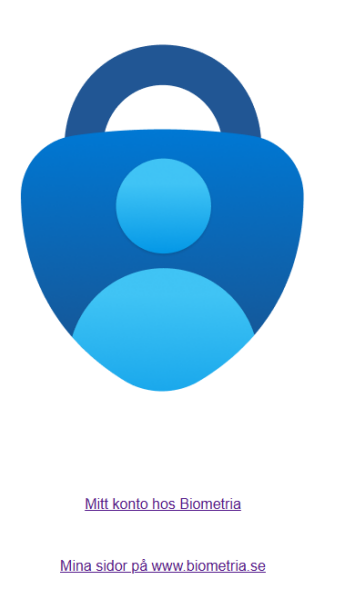